# 配置Funk RADIUS以驗證Cisco VPN客戶端

### 目錄

<u>簡介</u> 開始之前 慣例 必要條件 採用元件 配置VPN 3000集中器 設定RADIUS伺服器 相關資訊

# <u>簡介</u>

本文檔介紹如何配置VPN 3000集中器和Funk RADIUS伺服器以協同工作來驗證Cisco VPN客戶端。驗證VPN使用者端後,Funk RADIUS伺服器便會向使用者端提供IP位址。

# 開始之前

#### <u>慣例</u>

如需文件慣例的詳細資訊,請參閱<u>思科技術提示慣例</u>。

#### <u>必要條件</u>

本文檔中提供的資訊假定您已在VPN集中器上配置了專用介面和公用介面。

#### <u>採用元件</u>

本文檔中的資訊基於VPN 3000集中器的所有版本,適用於Cisco VPN 3000客戶端(2.5.x)和Cisco VPN客戶端(3.x)。

此資訊是從特定實驗室環境中的裝置建立的。文中使用到的所有裝置皆從已清除(預設)的組態來 啟動。如果您在即時網路中工作,請確保在使用任何命令之前瞭解其潛在影響。

### <u>配置VPN 3000集中器</u>

按照以下步驟配置VPN集中器端。

轉至Configuration > System > Servers > Authentication,然後點選Add。對於「伺服器型別」,選擇Internal,然後按一下Add。

- 轉到Configuration > System > Servers > Authentication,按一下Add,然後配置以下引數。
  伺服器型別:選擇RADIUS。身份驗證伺服器:輸入RADIUS伺服器的IP地址或主機名。伺服器金鑰:輸入與RADIUS伺服器上的完全相同的字串。設定了這些引數後,按一下「Add」。
- 3. 轉至Configuration > System > Address Management,然後選中Use Address from Authentication Server選項。
- 4. 轉至Configuration > User Management > Groups,按一下Add,然後配置組標識、DNS和身份驗證的引數。在Identity頁籤上,設定以下引數。組名稱(區分大小寫)密碼(區分大小寫)在「常規」頁籤上,設定以下引數。主DNS輔助DNS主要WINS輔助WINS注意:連線時,兩個WINS伺服器的IP地址會傳遞到VPN客戶端。在IPSec頁籤上,設定以下引數。驗證:選擇RADIUS。設定了這些引數後,按一下「Add」。

在3.0及更高版本中,可以為各個組配置單獨的Funk RADIUS伺服器,而不是一個全域性定義且由 所有組使用的Funk RADIUS伺服器。任何未配置單個Funk RADIUS伺服器的組都將使用全域性定義 的Funk伺服器。

上例定義了一個全域Funk RADIUS伺服器。您還可以選擇為每個組定義單個放克RADIUS伺服器。 為此,請轉到Configuration > User Management > Groups,突出顯示一個組,然後選擇Modify Auth Server。

# 設定RADIUS伺服器

按照以下步驟配置RADIUS伺服器與VPN集中器通訊。有關伺服器的更完整資訊,請參閱<u>Funk軟體</u> <u>或Juniper Networks</u>。

- 在RAS Client選單上,按一下Add並配置客戶端名稱、IP地址和make/model的引數。客戶端名 稱:輸入VPN集中器的名稱。IP 位址:輸入與RADIUS伺服器通訊的介面的地址。(RADIUS伺服器將VPN集中器視為RADIUS客戶端。)製造/型號:輸入VPN 3000 Concentrator。
- 2. 按一下Edit authentication secret 並輸入共用金鑰,然後按一下Save。
- 3. 在「使用者」選單上,選擇已設定的使用者/組,並為類和框架IP地址新增返回清單屬性。類 :輸入在上面步驟4中配置的組名稱。已框架的IP地址:輸入VPN集中器的IP地址或池名稱。
- 4. 停止並重新啟動RADIUS服務。

# 相關資訊

- RADIUS 支援頁面
- IPSec支援頁面
- <u>Cisco VPN 3000系列集中器支援頁面</u>
- Cisco VPN 3000系列使用者端支援頁面
- <u>要求建議 (RFC)</u>
- 技術支援與文件 Cisco Systems